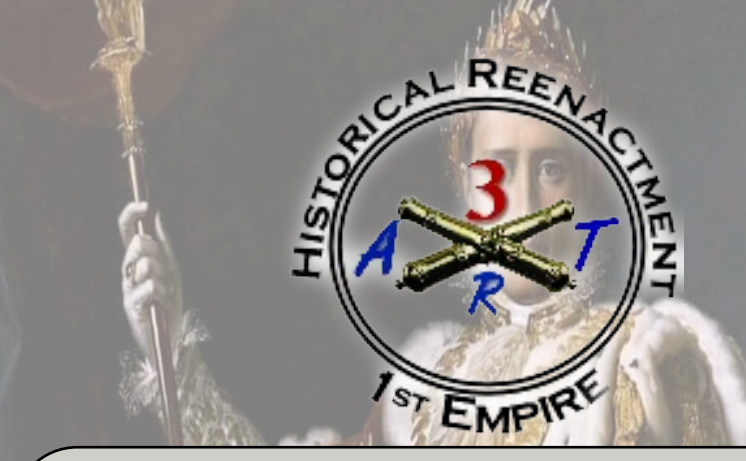

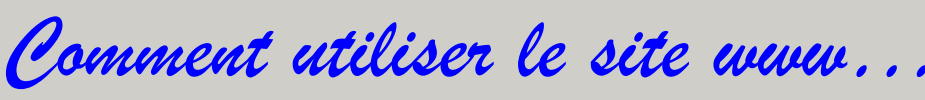

Hoe de website gebruiken...

# HANDLEIDING MODE D'EMPLOI

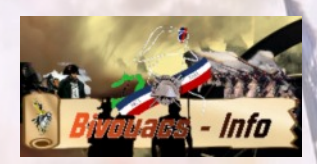

De website Le site web

Comment procéder ? Hoe begin ik eraan ?

# Ga naar / surfez vers www.3artillerie.be

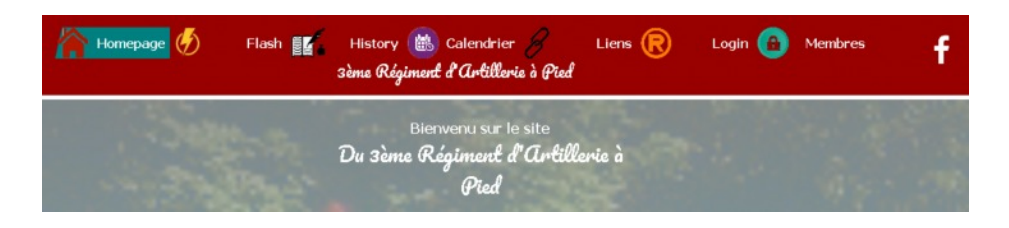

#### Vous y trouverez :

FL.

- 1. <u>Homepage</u> (Page d'accueil)
- 2. <u>Flash</u>: Les nouvelles de dernière minute
- 3. <u>History</u>: L'histoire du régiment
- 4. <u>Calendrier</u> : Nos sorties
- 5. LOGIN: Votre accès privé
- 6. Liens : des liens vers des informations intéressantes
- 7. **Members** : page réservée aux membres de l'association

#### U ziet hier:

- 1. Homepage (Beginpagina)
- 2. <u>Flash</u>: Het laatste nieuws betreffende onze activiteiten
- 3. <u>History</u>: De regimentsgeschiedenis
- 4. <u>Calendrier</u> : Onze activiteiten
- 5. **LOGIN**: Uw beveiligde toegang
- 6. Liens : Linken naar interessante onderwerpen
- 7. **Members** : pagina enkel bestemd voor de leden van de vereniging

# Meer uitleg - Plus d'explications

| Bivouac de Hougoumont<br>Events                                                                         | Camp Multi-époques Ligny<br>Events                                         | Recente<br>berichten                                 |
|----------------------------------------------------------------------------------------------------|----------------------------------------------------------------------------|------------------------------------------------------|
|                                                                                                    |                                                                            | Bivouac de<br>Hougoumont                             |
| 3ART   27/4/2021                                                                                        | 3ART   20/4/2021                                                           | Camp Multi-<br>époques Ligny                         |
| Les Napoléoniennes de Montereau Fault Yonne<br>Events<br>Les Napoléoniennenes de Montereau (24/07/2021) | Awenne 2021 (18-19/07/2021)<br>Annulations<br>Awenne, los algles repassent | Les<br>Napoléoniennes de<br>Montereau Fault<br>Yonne |
|                                                                                                    |                                                                            | Awenne 2021<br>(18-19/07/2021)                       |
| 3ART   19/3/2021                                                                                        | 3ART   19/3/2021                                                           | Maandelijkse                                         |

| REGISTRATION                                                                                                    | AANMELDING                                                                              |
|----------------------------------------------------------------------------------------------------|-----------------------------------------------------------------------------------------|
| homepage 🕢 Flash 🎼 History<br>3∂ma Régiment                                                                               | Liens R Login a Membres                                                                 |
| Om toegang te verkrijgen tot dit gedeelte van de website, moet u uw aanmeldg<br>introduire vos données, où vous registrer | egevens invoeren, of u registreren Pour avoir accès aux rubriques 'Membres' vous deviez |
| Vous avez déjà un compte ?                                                                                                | Enregistrer un nouveau compte                                                           |
| E-mail:                                                                                                    | Prénom:* Nom:*                                                                          |
|                                                                                                    |                                                                                         |
| Mot de passe:                                                                                                    | E-mai-*                                                                                 |
|                                                                                                    | 2                                                                                       |
|                                                                                                    |                                                                                         |
| Jai perdu mon mot de passe (Entrer)                                                                                       | Mot de passe:*                                                                          |
| $\bigcirc$                                                                                                    | 3                                                                                       |
|                                                                                                    | Freedotrezumis                                                                          |
|                                                                                                    | Chrosporte rous                                                                         |
|                                                                                                    |                                                                                         |
| 1 0965 ANNÉE                                                                                                    |                                                                                         |
| SART - Abdijstraa                                                                                                    | C(3ART - 2021<br>it 9b - 3890 Kortijs(B)                                                |
| info@3                                                                                                    | artillerie.be                                                                           |
|                                                                                                    |                                                                                         |

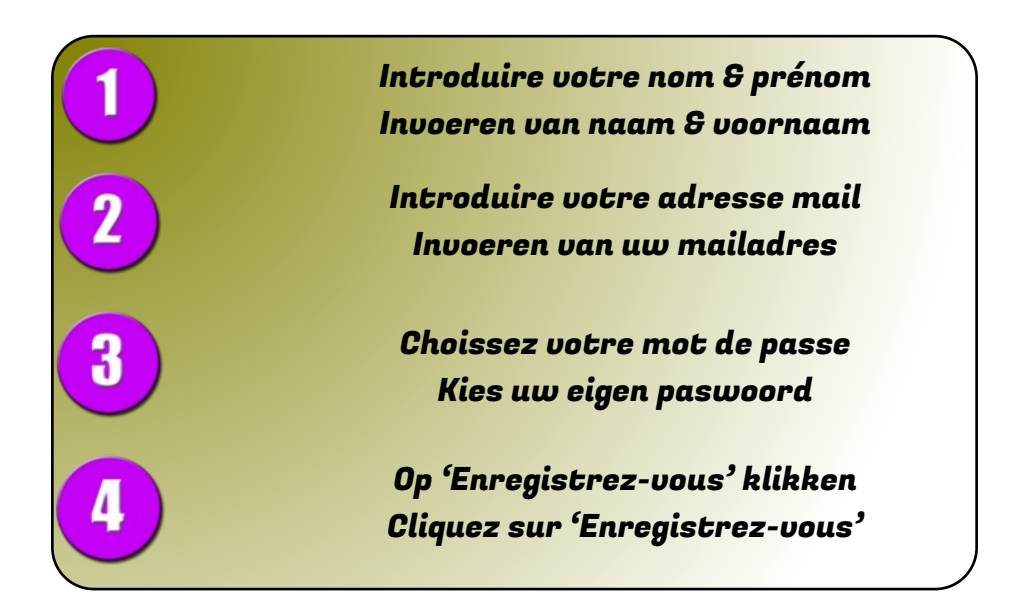

Na de ontvangst van de bevestigingsmail kan je u aanmelden op de linkerzijde Après la réception du mail de confirmation, vous aurez désormais accès via le menu du côté gauche

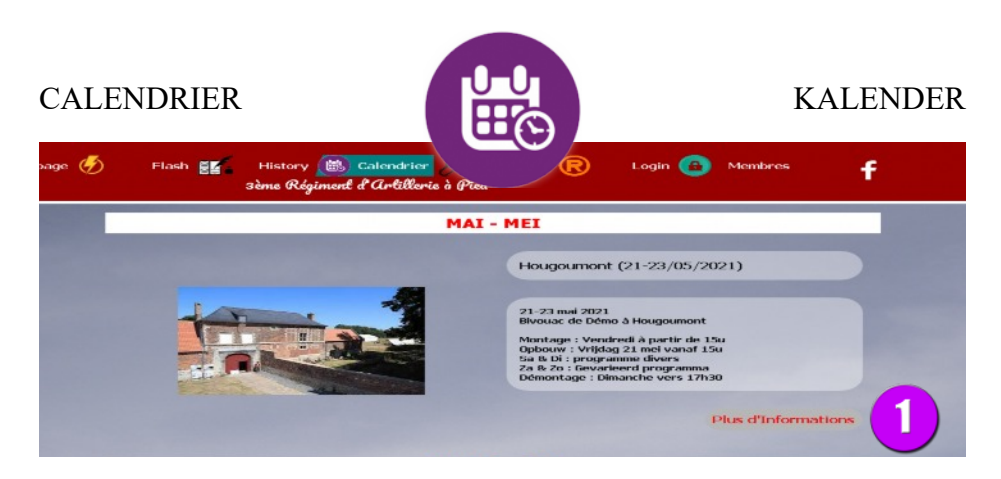

Hier de pagina van de evenementen wij wij als vereniging aan zullen deelnemen. Voici la page du calendrier où vous pouvez voir les évènement dont on participera.

| Liens R Login<br>Gad<br>ten, of u registreren Pour avor accès :<br>Enregistrer un nouveau con | Membres f                                  |
|-----------------------------------------------------------------------------------------------|--------------------------------------------|
| ren, of u registreren Pour avoir accès -<br>Enregistrer un nouveau con                        | aux rubriques "Membres' vous devie<br>npte |
| Prénom:* Nom:*<br>E-mail:*<br>Mot de passe:*                                                  | rregistrez-wug                             |
| rtijs(fi)                                                                                     | ©3ART - 2021                               |
|                                                                                               | E-mai.*<br>Mot de passe:*                  |

2

Geef hier uw mailadres & paswoord in. In vele gevallen zal dit de eerste keer opgeslagen worden in jou browser en zal dit vervolgens automatisch gebeuren (automatisch wachtwoord opslaan : Ja)

Entrez votre adresse e-mail et mot de passe ici. Dans de nombreux cas, cela sera stocké dans votre navigateur la première fois et sera ensuite fait automatiquement *(enregistrer mot de passe: Oui)* 

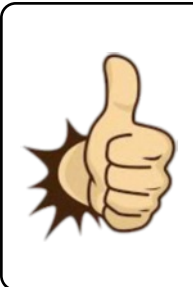

Ziezo, nu bent u op de gewenste pagina . Hier vindt u alle informatie betreffende deze organisatie, zoals locatie, afspraakuur, programma, en meer..

Donc, maintenant vous êtes sur la page souhaitée. Ici, vous trouverez toutes les informations sur cette sortie, tels que l'emplacement, l'heure de rendez-vous, le programme, et plus encore..

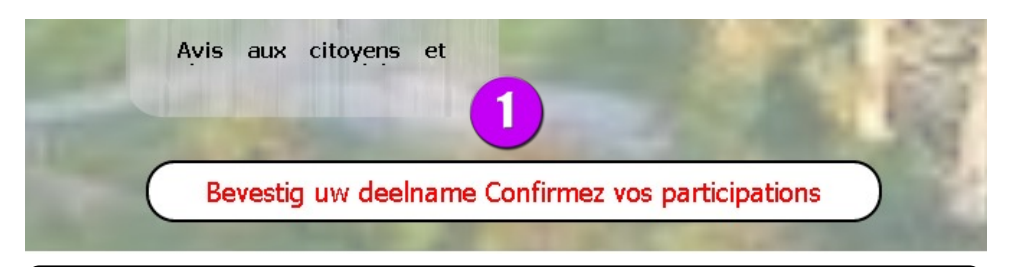

U wenst deel te nemen (of niet) ? Gebruik dan deze knop om ons uw intenties kenbaar te maken. Dit is heel belangrijk !

Souhaitez-vous participer (ou non)? Utilisez ce bouton pour nous faire connaître vos intentions. C'est très important!

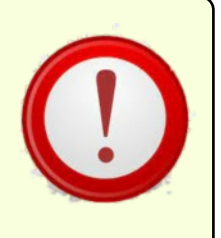

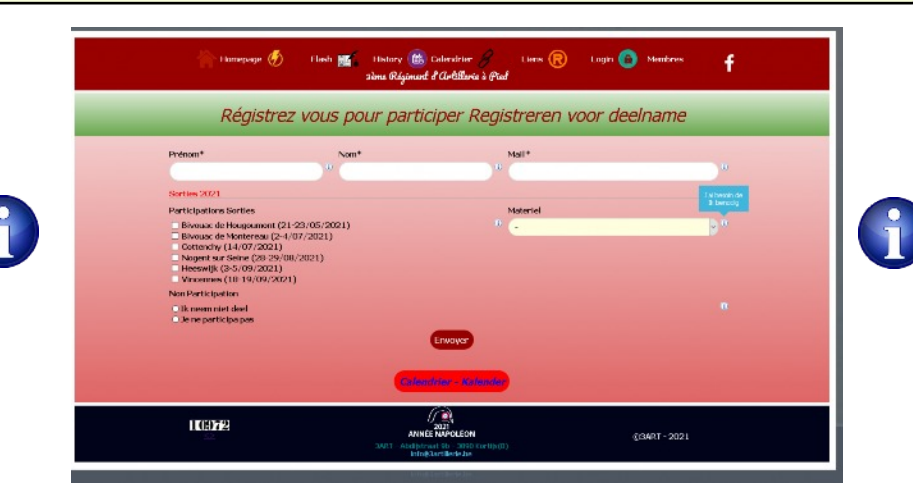

## JE PARTICIPE

### DEELNAME

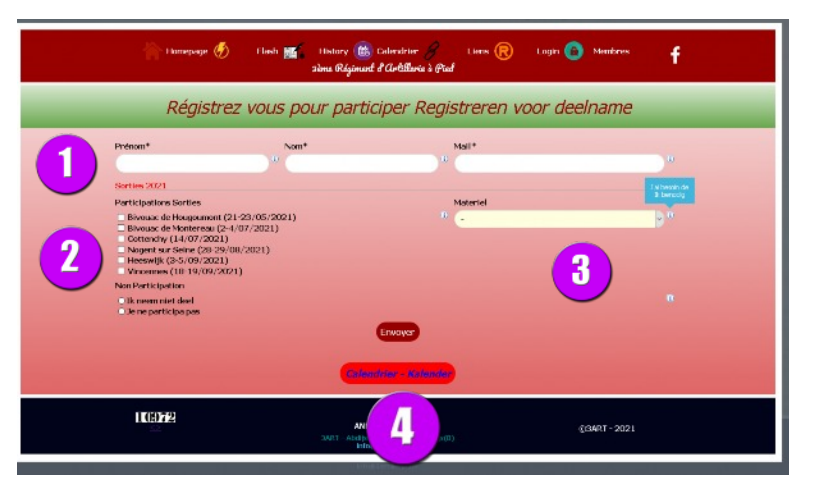

 Geef hier uw naam, voornaam & mailadres in Entrez votre nom, prénom & adresse e-mail
 *Kies de evenementen waar je wenst deel aan te nemen Choissisez les sorties dont tu souhaite y participer lets nodig ? Besoin de quelque chose ? VERZENDEN - ENVOYER*

Zo, dit is de samenvatting van de werking van de vernieuwde website van de vereniging. Onnodig om uit te leggen dat hier enig werk was om deze interactieve versie te realiseren, en daarom zou ik het zeer op prijs stellen om deze functies te gebruiken, functies die in de toekomst nog uitgebreid zullen worden. Van harte dank.

Voici donc le résumé du fonctionnement du site renouvelé de l'association. Inutile d'expliquer qu'il y avait un peu de travail ici pour réaliser ce site interactif, et donc je vous serais très reconnaissant si vous utilisez ces fonctionnalités, fonctionnalités qui seront élargis à l'avenir. Merci beaucoup.